Hướng dẫn Chuyển tiền vào tài khoản chứng khoán qua ngân hàng có kết nối thu hộ tự động với FPTS

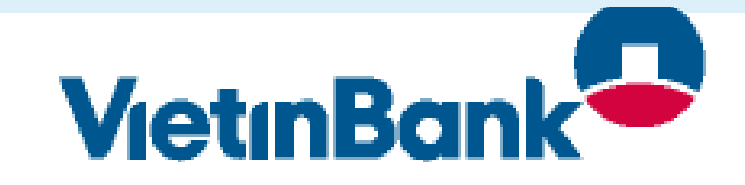

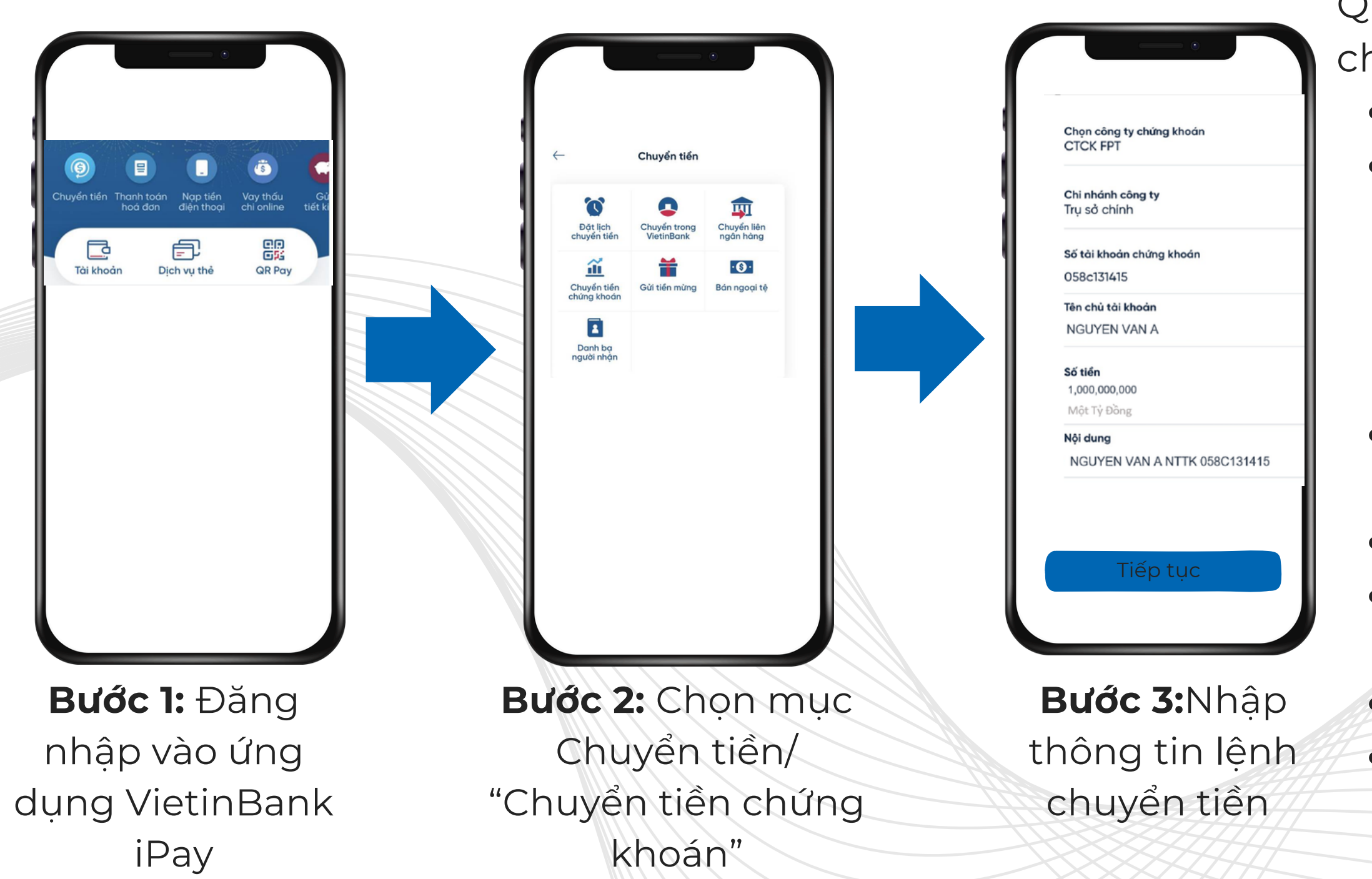

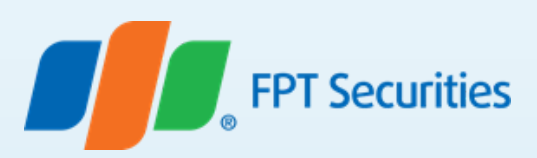

Quý khách chọn các thông tin của lệnh chuyển tiền, bao gồm:

- Chọn công ty chứng khoán: CTCK FPT
- Số tài khoản chứng khoán:058Cxxxxx (Trong đó: 058C là phần cố định, xxxxx tương ứng là số tài khoản chứng khoán của Nhà đầu tư tai FPTS) Ví du: 058C131415
- Tên chủ tài khoản: Tên chủ tài khoản CK (Ví dụ: NGUYEN VAN A)
- Số tiền: Số tiền quý khách muốn nộp
- Nội dung: Nguyen Van A NTTK 058C131415
- Chọn"Tiếp tục" để thực hiện giao dịch
- Xác nhận thanh toán để hoàn tất giao dich